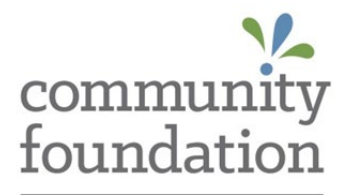

# **Grant Request Guide**

ALLIANCE

Updated 2025

# Submit Grant Recommendations in the Portal (Donor-Advised Funds ONLY)

### STEP 1

From any screen in the **Fund Information** tab, click the **CREATE GRANT REQUEST** button

Read all the instructions on the screen before proceeding!

- Choose one (1) of the three (3) options for identifying the intended grantee:
- 1. Select a previous grantee or recipient fund (from drop-down menus);
- 2. Search for grantee (from the Community Foundation database or the Candid database); or
- 3. Manually enter new grantee (using the organization's name and mailing address)

#### **OPTION 1**

For **PREVIOUS GRANTEE OR FUND** use the dropdown menus to select previous grantee or fund

| shouse from previous Gran                | tees or Fund | s |  |
|------------------------------------------|--------------|---|--|
| Grantees you have given to in the past   |              |   |  |
|                                          |              |   |  |
| Foundation funds you have given to in th | e past       |   |  |
|                                          |              |   |  |
| Other foundation funds                   |              |   |  |

#### **OPTION 2**

For **SEARCH GRANTEE** enter organization name, partial name, or keyword) and state, at minimum

| Search for Grantees |       |
|---------------------|-------|
| Grantee Name        |       |
| City                | State |
| EIN                 |       |
| SEARCH              |       |

#### **OPTION 2** continued

The Community Foundation database is searched first (the current selected button is green).

| S | Search Results for "fluffy dog"            |                   |  |
|---|--------------------------------------------|-------------------|--|
|   | COMMUNITY FOUNDATION ALLIANCE RESULTS      | CANDID RESULTS    |  |
|   | Name                                       |                   |  |
|   | No results found, please check Candid Resu | ilts button above |  |

Click Candid results button to widen search. Once found, click Create Request at left of name.

| Search Results for "fl     | uffy dog"      |                       |
|----------------------------|----------------|-----------------------|
| COMMUNITY FOUNDATION ALLIA | ANCE RESULTS   | CANDID RESULTS        |
|                            | Name           |                       |
| CREATE REQUEST             | Big Fluffy Dog | ) Rescue              |
| CREATE REQUEST             | Pyr Paws and   | I Fluffy Tails Rescue |

#### **OPTION 3**

For MANUAL GRANTEE enter the organization's information in the form and then click Submit.

| Grantee Name *   |         |                                  |
|------------------|---------|----------------------------------|
| Street Address * |         | Apartment, Suite, Building, othe |
| City *           | State * | Zipcode *                        |
| Email            |         | Phone                            |
| EIN              |         |                                  |

## STEP 2

After selecting the grantee, please complete all necessary fields of the grant recommendation form. (NOTE: Grant recommendations must go through the full approval process prior to payout.)

| Grant Request                                                                                                    |                                                                     |
|----------------------------------------------------------------------------------------------------|---------------------------------------------------------------------|
| Grantee                                                                                                    | Big Fluffy Dog Rescue                                               |
| Description                                                                                                    |                                                                     |
|                                                                                                    | 0/255 characters                                                    |
| Amount                                                                                                    |                                                                     |
| Anonymous                                                                                                    |                                                                     |
| Recurring                                                                                                    |                                                                     |
| Attachment                                                                                                    | Choose Files No file chosen (or drag and drop anywhere on the page) |
| Attachment<br>Description                                                                                                    |                                                                     |
| Please provide<br>additional information,<br>if any, about the<br>recommendation and<br>indicate here if you<br>would like the grant<br>check provided to you<br>for personal<br>presentation. |                                                                     |
| REVIEW                                                                                                    |                                                                     |

- **Description** A description of your recommended grant purpose. *If no description is entered here, the final grant, if approved, will reflect 'for general support' as its purpose.*
- Amount The grant amount you are recommending. The Spendable Balance on the Fund Summary screen will reflect the deduction of this amount once your grant recommendation is submitted. (NOTE: Grant recommendations must go through the full approval process prior to payout.)
- **Anonymous** Select this check box if you wish to grant anonymously.
- Recurring To set up a recurring grant, check this box, then follow prompts to select a Recurrence Start Date, Recurrence Interval, and Number of Recurring (or leave blank). Subsequent recommendations will be automatically submitted based on your selections and can only be cancelled by contacting your Regional Director of Development.

**Attachment** – Attachments may be added to the grant recommendation, such as images or files *(optional)*. **Attachment Description** – Describe the attachment, if any *(optional)*.

- Additional Information Use this box to provide additional information and indicate if you would prefer the grant check be provided to you for personal presentation to grantee
- **Review** Click Review to verify information

## **STEP 3**

#### **Review New Grant Request**

Verify that all entered information is correct, then carefully read the legal disclosure at bottom.

| Grantee Description Amount Amount Anonymous Please provide additional information, if any, about the recommendation and indicate here if you would like the grant check provided to you for personal presentation.  y choosing Submit Request, I understand that the recommendation included on this form is advisory in nature and that the community Foundation must independently research and verify the charitable nature of this recommendation prior to approving a rant from the fund. I further understand that grant recommendations cannot be made to satisfy any existing legally enforceable ledges or obligations or to personally obtain any direct tangible benefit from the grant distribution including, but not limited to, temberships, dinners, gala or event tickets. (Note: Grant recommendations from advised funds established by civic groups or club tust be submitted by the group's president/leader. By submitting this form, the group's president/leader attests to the group's onsensus in recommending the grant.)                                                                                                    | New New Oralle Request                                                                                                    |
|----------------------------------------------------------------------------------------------------|----------------------------------------------------------------------------------------------------|
| Description Amount Amount Anonymous Please provide additional information, if any, about the recommendation and indicate here if you would like the grant check provided to you for personal presentation.  Y choosing Submit Request, I understand that the recommendation included on this form is advisory in nature and that the community Foundation must independently research and verify the charitable nature of this recommendation prior to approving a rant from the fund. I further understand that grant recommendations cannot be made to satisfy any existing legally enforceable ledges or obligations or to personally obtain any direct tangible benefit from the grant distribution including, but not limited to, temberships, dinners, gala or event tickets. (Note: Grant recommendations from advised funds established by civic groups or club tust be submitted by the group's president/leader. By submitting this form, the group's president/leader attests to the group's onsensus in recommending the grant.)                                                                                                    | antee                                                                                                    |
| Amount Anonymous Please provide additional information, if any, about the recommendation and indicate here if you would like the grant check provided to you for personal presentation.  It check check chec | scription                                                                                                    |
| Anonymous Please provide additional information, if any, about the recommendation and indicate here if you would like the grant check provided to you for personal presentation.  by choosing Submit Request, I understand that the recommendation included on this form is advisory in nature and that the community Foundation must independently research and verify the charitable nature of this recommendation prior to approving a rant from the fund. I further understand that grant recommendations cannot be made to satisfy any existing legally enforceable ledges or obligations or to personally obtain any direct tangible benefit from the grant distribution including, but not limited to, remberships, dinners, gala or event tickets. (Note: Grant recommendations from advised funds established by civic groups or club tust be submitted by the group's president/leader. By submitting this form, the group's president/leader attests to the group's onsensus in recommending the grant.)                                                                                                    | iount                                                                                                    |
| Please provide additional<br>information, if any, about<br>the recommendation and<br>indicate here if you would<br>like the grant check<br>provided to you for<br>personal presentation.                                                                                                    | onymous                                                                                                    |
| information, if any, about<br>the recommendation and<br>indicate here if you would<br>like the grant check<br>provided to you for<br>personal presentation.<br>y choosing Submit Request, I understand that the recommendation included on this form is advisory in nature and that the<br>community Foundation must independently research and verify the charitable nature of this recommendation prior to approving a<br>rant from the fund. I further understand that grant recommendations cannot be made to satisfy any existing legally enforceable<br>ledges or obligations or to personally obtain any direct tangible benefit from the grant distribution including, but not limited to,<br>temberships, dinners, gala or event tickets. (Note: Grant recommendations from advised funds established by civic groups or club<br>to ust be submitted by the group's president/leader. By submitting this form, the group's president/leader attests to the group's<br>or sensus in recommending the grant.)                                                                                                    | ase provide additional                                                                                                    |
| the recommendation and<br>indicate here if you would<br>like the grant check<br>provided to you for<br>personal presentation.<br>Any choosing Submit Request, I understand that the recommendation included on this form is advisory in nature and that the<br>community Foundation must independently research and verify the charitable nature of this recommendation prior to approving a<br>rant from the fund. I further understand that grant recommendations cannot be made to satisfy any existing legally enforceable<br>ledges or obligations or to personally obtain any direct tangible benefit from the grant distribution including, but not limited to,<br>nemberships, dinners, gala or event tickets. (Note: Grant recommendations from advised funds established by civic groups or club<br>nust be submitted by the group's president/leader. By submitting this form, the group's president/leader attests to the group's<br>onsensus in recommending the grant.)                                                                                                    | ormation, if any, about                                                                                                    |
| indicate here if you would<br>like the grant check<br>provided to you for<br>personal presentation.<br>by choosing Submit Request, I understand that the recommendation included on this form is advisory in nature and that the<br>community Foundation must independently research and verify the charitable nature of this recommendation prior to approving a<br>rant from the fund. I further understand that grant recommendations cannot be made to satisfy any existing legally enforceable<br>ledges or obligations or to personally obtain any direct tangible benefit from the grant distribution including, but not limited to,<br>nemberships, dinners, gala or event tickets. (Note: Grant recommendations from advised funds established by civic groups or club<br>nust be submitted by the group's president/leader. By submitting this form, the group's president/leader attests to the group's<br>orsensus in recommending the grant.)                                                                                                    | recommendation and                                                                                                    |
| like the grant check<br>provided to you for<br>personal presentation.<br>by choosing Submit Request, I understand that the recommendation included on this form is advisory in nature and that the<br>community Foundation must independently research and verify the charitable nature of this recommendation prior to approving a<br>rant from the fund. I further understand that grant recommendations cannot be made to satisfy any existing legally enforceable<br>ledges or obligations or to personally obtain any direct tangible benefit from the grant distribution including, but not limited to,<br>nemberships, dinners, gala or event tickets. (Note: Grant recommendations from advised funds established by civic groups or club<br>nust be submitted by the group's president/leader. By submitting this form, the group's president/leader attests to the group's<br>onsensus in recommending the grant.)                                                                                                    | icate here if you would                                                                                                    |
| provided to you for<br>personal presentation.<br>by choosing Submit Request, I understand that the recommendation included on this form is advisory in nature and that the<br>community Foundation must independently research and verify the charitable nature of this recommendation prior to approving a<br>rant from the fund. I further understand that grant recommendations cannot be made to satisfy any existing legally enforceable<br>ledges or obligations or to personally obtain any direct tangible benefit from the grant distribution including, but not limited to,<br>nemberships, dinners, gala or event tickets. (Note: Grant recommendations from advised funds established by civic groups or club<br>nust be submitted by the group's president/leader. By submitting this form, the group's president/leader attests to the group's<br>onsensus in recommending the grant.)                                                                                                    | e the grant check                                                                                                    |
| personal presentation.<br>Any choosing Submit Request, I understand that the recommendation included on this form is advisory in nature and that the<br>community Foundation must independently research and verify the charitable nature of this recommendation prior to approving a<br>rant from the fund. I further understand that grant recommendations cannot be made to satisfy any existing legally enforceable<br>ledges or obligations or to personally obtain any direct tangible benefit from the grant distribution including, but not limited to,<br>nemberships, dinners, gala or event tickets. (Note: Grant recommendations from advised funds established by civic groups or club<br>nust be submitted by the group's president/leader. By submitting this form, the group's president/leader attests to the group's<br>onsensus in recommending the grant.)                                                                                                    | vided to you for                                                                                                    |
| by choosing Submit Request, I understand that the recommendation included on this form is advisory in nature and that the<br>community Foundation must independently research and verify the charitable nature of this recommendation prior to approving a<br>rant from the fund. I further understand that grant recommendations cannot be made to satisfy any existing legally enforceable<br>ledges or obligations or to personally obtain any direct tangible benefit from the grant distribution including, but not limited to,<br>nemberships, dinners, gala or event tickets. (Note: Grant recommendations from advised funds established by civic groups or club<br>nust be submitted by the group's president/leader. By submitting this form, the group's president/leader attests to the group's<br>onsensus in recommending the grant.)                                                                                                    | rsonal presentation.                                                                                                    |
| community Foundation must independently research and verify the charitable nature of this recommendation prior to approving a<br>rant from the fund. I further understand that grant recommendations cannot be made to satisfy any existing legally enforceable<br>ledges or obligations or to personally obtain any direct tangible benefit from the grant distribution including, but not limited to,<br>nemberships, dinners, gala or event tickets. (Note: Grant recommendations from advised funds established by civic groups or club<br>nust be submitted by the group's president/leader. By submitting this form, the group's president/leader attests to the group's<br>onsensus in recommending the grant.)                                                                                                    | hoosing Submit Request, I understand that the recommendation included on this form is advisory in nature and that the                                                                                                    |
| ledges or obligations or to personally obtain any direct tangible benefit from the grant distribution including, but not limited to,<br>nemberships, dinners, gala or event tickets. (Note: Grant recommendations from advised funds established by civic groups or club<br>nust be submitted by the group's president/leader. By submitting this form, the group's president/leader attests to the group's<br>onsensus in recommending the grant.)                                                                                                    | munity Foundation must independently research and verify the charitable nature of this recommendation prior to approving a t from the fund. I further understand that grant recommendations cannot be made to satisfy any existing legally enforceable |
| nemberships, dinners, gala or event tickets. (Note: Grant recommendations from advised funds established by civic groups or club<br>nust be submitted by the group's president/leader. By submitting this form, the group's president/leader attests to the group's<br>onsensus in recommending the grant.)                                                                                                    | ges or obligations or to personally obtain any direct tangible benefit from the grant distribution including, but not limited to,                                                                                                    |
| nust be submitted by the group's president/leader. By submitting this form, the group's president/leader attests to the group's<br>onsensus in recommending the grant.)                                                                                                    | berships, dinners, gala or event tickets. (Note: Grant recommendations from advised funds established by civic groups or club                                                                                                    |
| onsensus in recommending the grant.)                                                                                                    | be submitted by the group's president/leader. By submitting this form, the group's president/leader attests to the group's                                                                                                    |
|                                                                                                    | ensus in recommending the grant.)                                                                                                    |
|                                                                                                    |                                                                                                    |

### **STEP 4**

#### Submit Request

By submitting this request you agree that this recommendation adheres to all requirements and conditions of the legal disclosure shown at bottom of the **Review New Grant Request** screen.

To see the **Status** of your submitted grant recommendation as it moves through the due diligence and approval process, click the **Recommend A Grant** menu option on the left of the screen. Status are:

**Request** – Status at time of submission (*a non-recurring grant recommendation can only be cancelled from the Portal during this stage*)

Pending - Status during due diligence review process

**Approved** – Status once grant has been approved

**Paid** – Status once grant payment has been issued (may take up to 14 business days for check to be received)

You may submit multiple grant recommendations per session, using the remaining current **Spendable Balance** shown on the Home page. Simply restart the process for each grant recommendation.